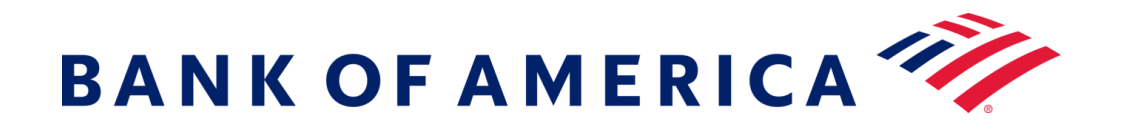

# Mensagens seguras

O registo no serviço de e-mail seguro do banco oferece uma solução mais compatível com as tecnologias atuais, mantendo, ao mesmo tempo, uma segurança robusta. Pré-requisito: tem de registar-se e criar uma conta para utilizar mensagens seguras. Para se registar, terá de aceder a uma mensagem segura que lhe foi enviada.

## **Registo com Mensagens Seguras**

Abra uma mensagem segura utilizando a ligação "clique aqui" ou abrindo o anexo seguro.

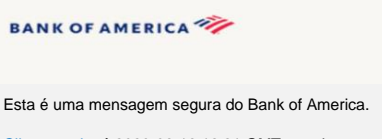

Clique aqui até 2020-06-16 12:21 GMT para ler a sua mensagem. Depois disso, abra o anexo ou solicite ao remetente que reenvie a mensagem.

Se tiver dúvidas sobre a validade desta mensagem, contacte diretamente o remetente. Esta mensagem tem uma validade de 90 dias.

#### Se precisar de ajuda para abrir esta mensagem, clique aqui.

Protegido por Proofpoint Encryption, Copyright ©2009-2020 Proofpiont, Inc. Todos os direitos reservados

| Introduza as           |                        |
|------------------------|------------------------|
| informações em cada    |                        |
| campo no ecrã          | Crie a sua co          |
| resultante. Tenha em   | Endereço de            |
| atenção que aceder a   | Apelido:               |
| este ecrã irá gerar um |                        |
| e-mail de Registo de   | Palavra-pas:           |
| Encriptação Proofpoint | Confirmar pa<br>passe: |
| para o seu endereço    |                        |
| de e-mail. Utilize o   | Código de va           |
| código incluído nesse  |                        |
| e-mail para preencher  |                        |
| o campo Código de      |                        |
| validação.             |                        |

|                              | BANK OF AMERICA                                                                                                    |
|------------------------------|----------------------------------------------------------------------------------------------------|
|                              | Registo                                                                                                    |
| Crie a sua conta pa          | ra ler o e-mail seguro.                                                                                                    |
| Endereço de e-mail           |                                                                                                    |
| Nome próprio:                |                                                                                                    |
| Apelido:                     |                                                                                                    |
| Palavra-passe:               |                                                                                                    |
|                              |                                                                                                    |
| Confirmar palavra-<br>basse: |                                                                                                    |
|                              | Enviámos um código de validação para o seu<br>endereço de e-mail. Verifique o código na sua caixa<br>de entrada e introduza-o abaixo. Se não o recebeu e<br>precisa de outro código: clique aqui |
| Código de validaçã           | 22                                                                                                    |
|                              | Continuar                                                                                                    |

Clique em **Continuar** para abrir a mensagem segura.

### **Responder a uma Mensagem Segura**

Depois de abrir uma mensagem segura, clique em **Responder** para enviar uma mensagem de Resposta Segura de volta ao remetente original. Quando disponível, clicar em ResponderTodos envia uma mensagem de Resposta Segura para o remetente e outros destinatários no e-mail original. Os destinatários adicionais NÃO PODEM ser adicionados à mensagem segura.

#### BANK OF AMERICA

| Responder | Responder a<br>todos |
|-----------|----------------------|
| TEST      | E                    |
| De:       |                      |
| Para:     |                      |
| Cc:       |                      |
| Enviada:  |                      |

Para receber uma cópia da sua mensagem de resposta, marque a opcão Enviar-me uma cópia. Dependendo da sua aplicação de e-mail, receber uma cópia pode ser bloqueado.

Para adicionar um anexo utilizando um computador (não disponível para Dispositivos Móveis), clique em Anexar um Ficheiro e siga as instruções. Assim que a sua resposta estiver concluída, clique em Enviar.

#### BANK OF AMERICA

| Envi     | ar Cancelar        |            |         |         |         |      |      |                       |      |          |      |  |
|----------|--------------------|------------|---------|---------|---------|------|------|-----------------------|------|----------|------|--|
| Pa<br>As | ra:<br>sunto: Assu | nto: TESTE |         |         |         |      |      |                       |      |          |      |  |
|          | Enviar-me          | uma cópia  |         |         |         |      |      |                       |      |          |      |  |
|          |                    |            | Formato | - Fonte | Tamanho | A. B | 7 11 | <br>x. x <sup>2</sup> | 1= 1 | -ic   99 | <br> |  |

### Iniciar uma nova Mensagem Segura para o Bank of America

Importante: Para iniciar uma mensagem segura para o Bank of America, tem de estar registado no produto de mensagens seguras do banco, a Encriptação Proofpoint. Se ainda não estiver registado, terá de se registar abrindo uma mensagem segura que lhe foi enviada.

Vá a https://secmail.bankofamerica.com/compose (guardar em Favoritos). Preencha o seu Endereço de E-mail, clique em Continuar.

Introduza a sua Palavra-passe e clique em Continuar. Componha a sua mensagem e clique em Enviar. A mensagem apresenta que o seu e-mail foi enviado com sucesso. Clique em Nova mensagem para compor outra mensagem segura ou clique em Terminar sessão.

Importante: Por motivos de segurança, o registo, a autenticação e a composição de mensagens seguras com a Encriptação Proofpoint têm de ser realizados no mesmo navegador e no mesmo sistema, num período de 30 minutos.

| Para suporte adicional, documentação e para o  |
|------------------------------------------------|
| horário de atendimento de mensagens seguras do |
| Bank of America, visite                        |
| http://securemsg.bankofamerica.com/pe.html     |
| · · · · · · · · · · · · · · · · · · ·          |